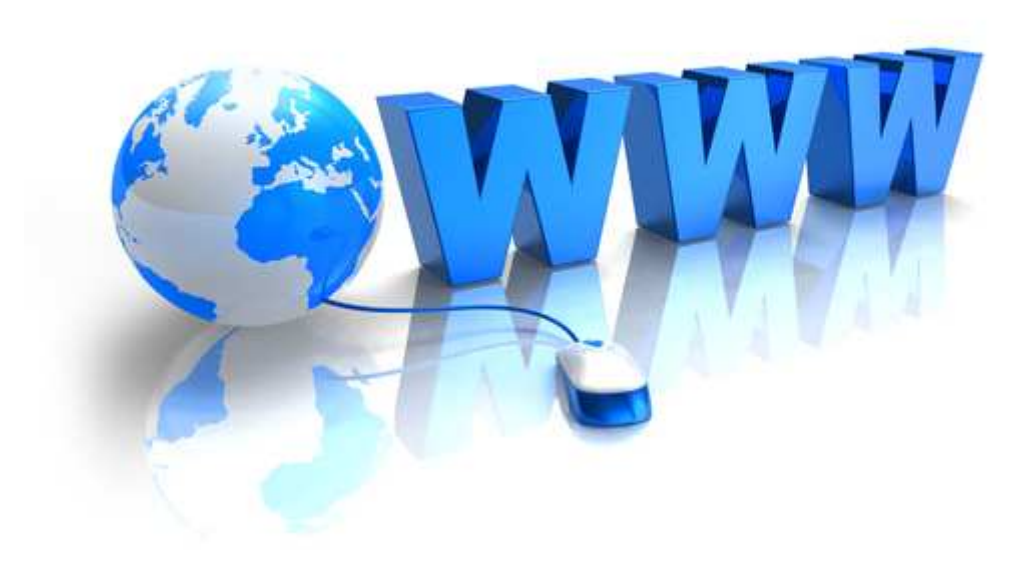

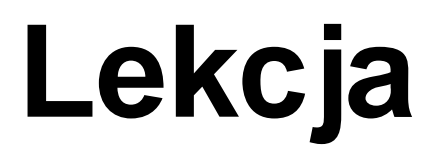

# Temat: Korzystanie z kaskadowych arkuszy stylów CSS

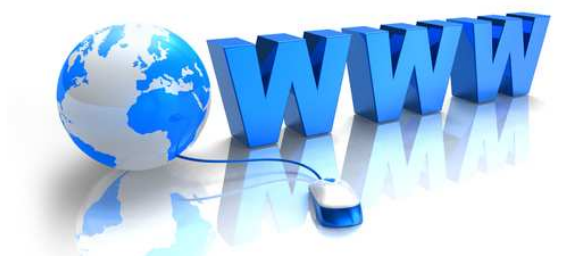

# Kaskadowe arkusze stylów CSS (ang. Cascading Style Sheets)

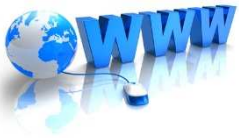

**METODY** formatowania strony WWW za pomocą arkusza stylów CSS: 1. Formatowanie pojedynczych znaczników 2. Definiowanie arkusza stylów bezpośrednio w sekcji <head> 3. Definiowanie zewnętrznego pliku CSS

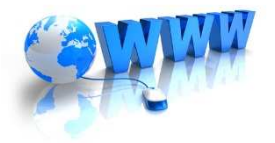

# **METODA 1**

Formatowanie pojedynczych znaczników (rzadko stosowana) Przykład:

<font style="color: red; fontfamily: arial"> wyśrodkowany
tekst napisany czerwoną czcionką
Arial </font>

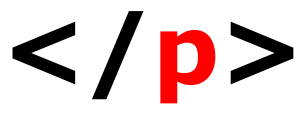

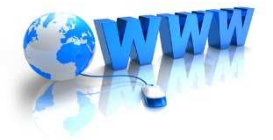

## METODA 2 Definiowanie arkusza stylów bezpośrednio w sekcji <head>

# <style type="text/css"> tutaj definiujemy style </style>

selektor {własność\_1:wartość\_1;
własność\_2 :wartość\_2...}

```
<!DOCTYPE html PUBLIC "-//W3C//DTD XHTML 1.0 Transitional//EN"
",http://www.w3.org/TR/xhtmll/DTD/xhtmll-transitional.dtd">
<html xmlns="http://www.w3.org/1999/xhtml" lang="pl">
<head>
<meta http-equiv="content-type"
content="text/html: charset=utf-8" />
<title> Ćwiczenie 4 </title>
<style type="text/css">
h1{
  color: red; background-color: yellow; text-align: center; font-style: italic; font-
 size:xx-large
b{
 font-family : serif ; font-size: large; color:blue;
</style>
</head>
<body>
<h1> Tekst czerwony na żółtym tle, wyrównany do środka, na¬pisany czcionką
pochylona w rozmiarze x-large
</h1>
<br/><b> Tekst niebieski napisany czcionką szeryfowa w rozmiarze medium
</b>
</body>
</html>
```

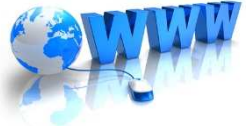

### **METODA 3** Definiowanie zewnętrznego pliku CSS

### Przed znacznikiem zamykającym </head> umieszczamy link:

k rel="stylesheet" href="styl.css" />

UWAGI: <link> nie ma znacznika zamykającego! Plik styl.css należy zdefiniować np. w notatniku Windows

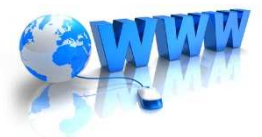

#### Wygląd strony www bez formatowania styli CSS

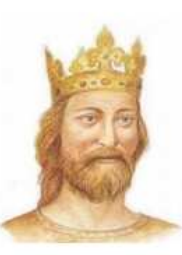

#### Nazywam się tu wpisz swoje imie i nazwisko

Jestem uczniem tu wpisz nazwę Twojej szkoły

#### Informatyka Kliknij tutaj aby przeczytać wstęp

- 1. Własność intelektualna w internecie
- 2. Bezpieczne posługiwanie się komputerem. Korzystanie z sieci komputerowej
- 3. Stosowanie podejścia algorytmicznego w rozwiązywaniu problemów
- 4. Tworzenie projektów graficznych i prezentacji multimedialnych
- 5. Opracowywanie dokumentów o złożonej strukturze
- 6. Projektowanie stron WWW z elemenatmi baz danych
- 7. Rozwiązywanie zadań w arkuszu kalkulacyjnym
- 8. Prawne i społeczne aspekty zastosowań technologii informacyjnej i komunikacyjnej

#### Trochę historii...

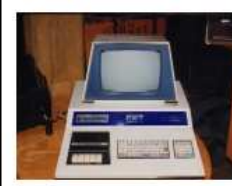

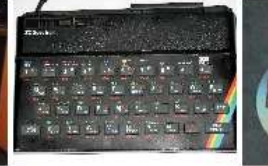

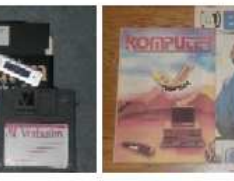

Commodore (1977)

ZX Spectrum (1982) Nośniki pamięci

"Bajtek" i "Komputer"

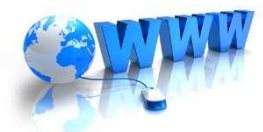

#### Wygląd strony www po zastosowaniu formatowania styli CSS

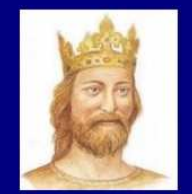

#### Nazywam się tu wpisz swoje imie i nazwisko

Jestem uczniem tu wpisz nazwę Twojej szkoły

Informatyka

- 1. Własność intelektualna w internecie
- Bezpieczne posługiwanie się komputerem. Korzystanie z sieci komputerowej
   Stosowanie podejścia algorytmicznego w rozwiązywaniu problemów
- 4. Tworzenie projektów graficznych i prezentacji multimedialnych
- 5. Opracowywanie dokumentów o złożonej strukturze
- 6. Projektowanie stron WWW z elemenatmi baz danych
- 7. Rozwiązywanie zadań w arkuszu kalkulacyjnym
- 8. Prawne i społeczne aspekty zastosowań technologii informacyjnej i komunikacyjnej

#### Trochę historii...

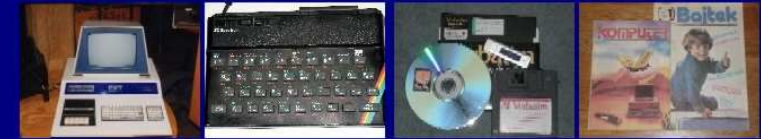

Commodore (1977) ZX Spectrum (1982) Nośniki pamięci

"Bajtek" i "Komputer"

#### Folder WWW z niezbędnymi plikami

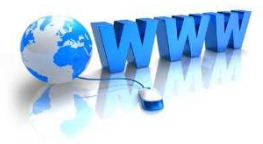

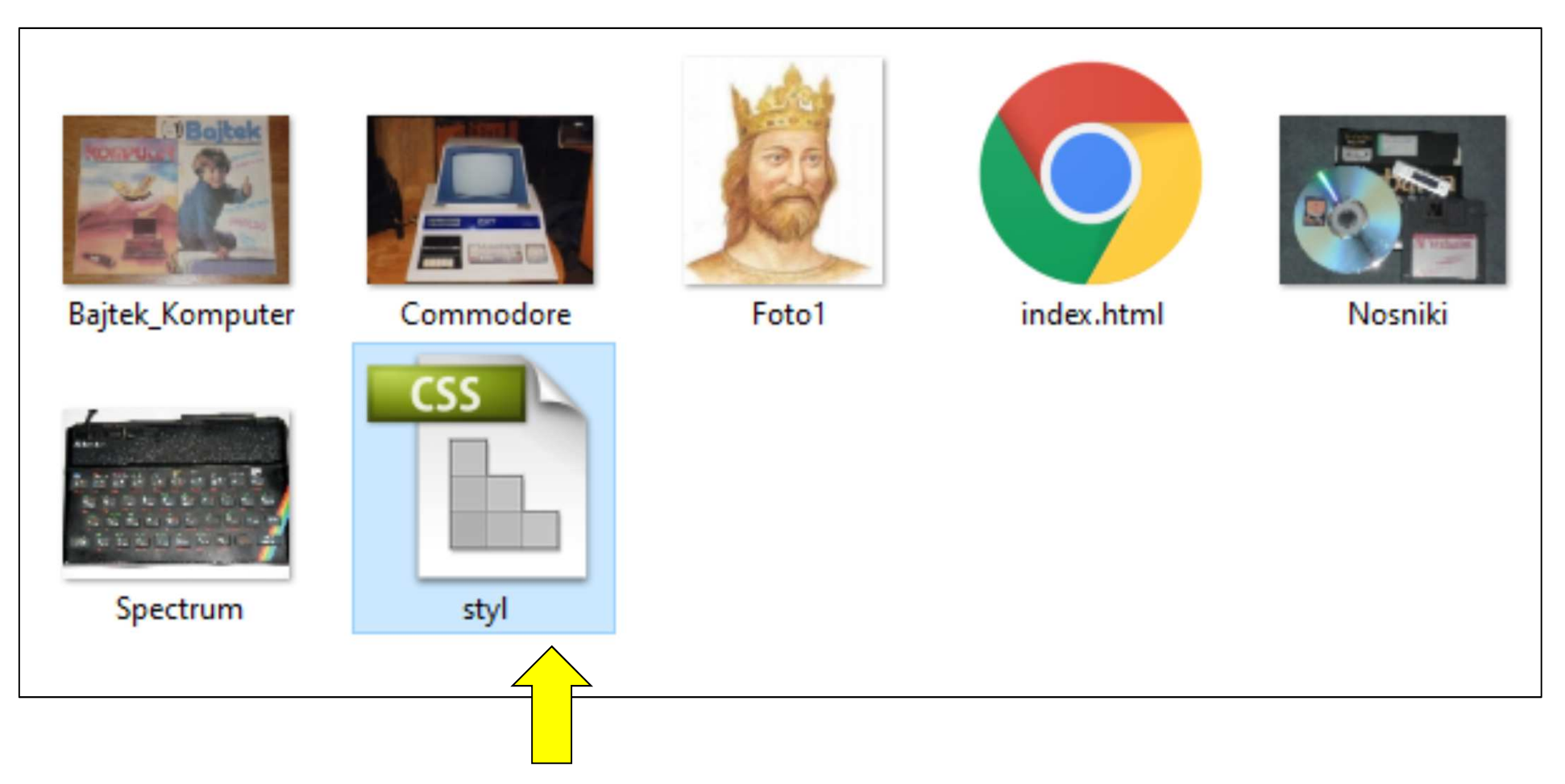

Plik o nazwie styl.css będzie poniżej tworzony

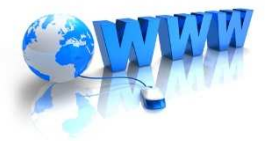

#### *Tworzenie pliku arkuszy styli* CSS Ćwiczenie

**body** {background-color:navy; color:white; font-family:verdana; width:680px; margin:auto}

a:link, a:visited {color:yellow}

- h1 {text-align:center; font-size:16px; line-height:120%}
- h2 {text-align:center; font-size:14px}
- h3 {text-align:left; font-size:12px}
- **o1** {text-align:justify; font-size:11px; list-style:upper-alpha; line-height:150%}

td {font-size:12px; text-align:center; vertical-align:middle; border:1px solid
yellow}

table {border:4px solid gray; padding:2px; border-spacing:2px; width:640px}

# Skopiuj powyższy kod formatowania styli CSS i zapisz kod w notatniku nadając nazwę pliku styl.css

Miejsce docelowe zapisu pliku styl.css  $\rightarrow$  folder WWW, w którym była tworzona strona internetowa w edytorze NVU

### **Ćwiczenie:** 1. Uruchom program NVU 2. Edytuj plik o nazwie index.html (plik tworzony podczas ćwiczenia w programie NVU)

UWAGA: Jeżeli nie redagowałaś/eś pliku index.html w domu tylko w szkole pobierz ten plik oraz inne potrzebne rysunki do wykonania ćwiczenia z zasobów do lekcji, które udostępnił nauczyciel.

# **Ćwiczenie:**

#### 3. W programie NVU wybierz zakładkę Źródło

Ø

| <u>P</u> lik <u>E</u> dycja <u>W</u> idok W <u>s</u> taw Format <u>T</u> abela <u>N</u> arzędzia <u>P</u> omoc                                                                                                    |
|----------------------------------------------------------------------------------------------------|
| Nowy       Otwórz       Zapisz       Publikuj       Podgląd       Image: Construit of Construit of                  |
| Nagłówek1 V ATA B/U 註注 巨麦蛋薯 屋蛋蛋                                                                                                    |
| (brak klasy) Zmienna szerokość 💿 🍳 🗇 🖏 III 🚍 🕪 🕬 🖉 了                                                                                                    |
| <pre>1.  2. </pre> 4.  4. <pre>Containe="http://www.w3.org/1999/xhtml" lange"pl*&gt; 4. </pre> 4. <pre>Containe="http://www.w3.org/1999/xhtml" lange"pl*&gt; 4. </pre> 4. <pre>Containe="http://www.w3.org/1999/xhtml" lange"pl*&gt; 4. </pre> 4. <pre>Containe="http://www.w3.org/1999/xhtml" lange"pl*&gt; 4. </pre> 4. <pre>Containe="http://www.w3.org/1999/xhtml" lange"pl*&gt; 4. </pre> 4. <pre>Containe="http://www.w3.org/1999/xhtml" lange"pl*&gt; 4. </pre> 4. <pre>Containe="http://www.w3.org/1999/xhtml" lange"pl*&gt; 4. </pre> 4. <pre>Containe="http://www.w3.org/1999/xhtml" lange"pl*&gt; 4. </pre> 4. <pre>Containe="http://www.w3.org/1999/xhtml" lange"pl*&gt; 4. </pre> 4. <pre>Containe="http://www.w3.org/1999/xhtml" lange"pl*&gt; 4. </pre> 4. <pre>Containe="http://www.w3.org/1999/xhtml" lange"pl*&gt; 4. </pre> 4. <pre>Containe="http://www.w3.org/1999/xhtml" lange"pl*&gt; 4. </pre> 4. <pre>Containe="http://www.w3.org/1999/xhtml" lange"pl*&gt; 4. </pre> 4. <pre>Containe="http://www.w3.org/TR/xhtml1/DTD/xhtml1/DTD/xhtml1-transitional.dtd"&gt; 4. </pre> 4. <pre>Containe="http://www.w3.org/TR/xhtml:light="http://www.w3.org/TR/xhtml1/DTD/xhtml1-transitional.dtd"&gt; 4. </pre> 4. <pre>Containe="http://www.w3.org/TR/xhtml:light="http://www.w3.org/TR/xhtml1/DTD/xhtml1-transitional.dtd"&gt; 4. </pre> 4. <pre>Containe="http://www.w3.org/T8/xhtml:light="http://www.w3.org/T8/xhtml1/DTD/xhtml1-transitional.dtd"&gt; 4. </pre> 4. <pre> 4. </pre> 4. <pre> 4. </pre> 4. <pre> 4. </pre> 4. <pre> 4. </pre> 4. <pre> 4. </pre> 4. <pre> 4. </pre> 4. <pre> 4. </pre> 4. <pre> 4. </pre> 4. <pre> 4. </pre> 4. <pre> 4. </pre> 4. <pre> 4. </pre> 4. <pre> 4. <pre> 4. </pre> 4. <pre> 4. </pre> 4. <pre> 4. </pre> 4. <pre> 4. <pre> 4. </pre> 4. <pre> 4. </pre> 4. <pre> 4. </pre> 4. <pre> 4. </pre> 4. <pre> 4. </pre> 4. <pre> 4. </pre> 4. <pre> 4. </pre> 4. <pre> 4. </pre> 4. <pre> 4. </pre> 4. <pre> 4. </pre> 4. <pre> 4. </pre> 4. <pre> 4. </pre> 4. <pre> 4. </pre> 4. <pre> 4</pre></pre></pre> |
| 🛨 🔎 Wpisz tu wyszukiwane słowa 🗮 🏂 🔚 🛐 💀 🗈 🥖 💾 💾 📰 🚳 🧿 🛐 🛜 👔 🔺 🕫 22:0                                                                                                    |

### **Ćwiczenie:**

# 4. Przed zakończeniem sekcji </head> wprowadź nową linie w kodzie → klawisz Enter

W XHTML oraz CSS [file:/.../Czysty\_kod\_XHTML.xhtml] - Nvu

<u>Plik Edycja Widok Wstaw Format Tabela Narzędzia Pomoc</u>

| Nowy Otwórz Zapisz Publikuj Podgląd Kotwica Odnośnik Obrazek                                                                                                    | Tabela Formularz Pisownia Drukuj                                                                                     |
|----------------------------------------------------------------------------------------------------|----------------------------------------------------------------------------------------------------|
| Nagłówek 1 🔽 🖉 🖉 🗛 🖌 🗛 🖌 🛛 🗄 🗄 🗄 🗐 🖉                                                                                                    |                                                                                                    |
| (brak klasy) Zmienna szerokość 🔽 🎘 🕄 🖓 ! !! 🚍 🗮 🕷                                                                                                    | **** ***                                                                                                    |
| <pre>1. <!DOCTYPE html PUBLIC "-//W3C//DTD XHTML 1.0 /<br>    2. <html law<br="" xmlns="http://www.w3.org/1999/xhtml">3. <head><br/>4. <meta <br="" http-equiv="content-type"/>5. content="text/html; charset=UTF-8" /&gt;<br/>6. <title>XHTML oraz CSS</title><br/>7.<br/>8. k/head&gt;<br/>9. <body><br/>10.<hl style="text-align: center;"><ing foto"="" src="Fot&lt;br&gt;11. alt="></ing></hl><br/>12. <hl style="text-align: center;">Nazywam się &lt;<br/>13. wpisz swoje <span center;"="" style="color: rgb(255, 0, 0)&lt;br&gt;14. nazwisko&lt;/span&gt;&lt;/i&gt;&lt;br/&gt;bis &lt;/hl&gt;&lt;br&gt;15. &lt;/hl&gt;&lt;br&gt;16. &lt;h2 style=" text-align:="">Jestem ucznie<br/>17. wpisz <span style="color: rgb(255, 0, 0);">na<br/>18. szkoły</span><br/>bis /&gt;<br/>19. </span></hl><br/>20. <hr/><br/>21. <h3>Informatyka <a<br>22. href="http://znow.home.pl/wsip/Informatyka_w<br/>23. tutaj aby przeczytać wstęp</a<br></h3></body></head></html></pre> | <pre>ransitional//EN" "http://www.w3.org/TR/xhtml1/DTD/xhtml1-transitic g="pl"&gt;  1.jpg" &gt;tu ;"&gt;imie i</pre> |

### **Ćwiczenie:**

5. W pustą linie kodu wprowadź link, który połączy stronę www z oddzielnym plikiem arkuszy styli CSS (plik o nazwie styl.css)

### k rel="stylesheet" href="styl.css" />

| ik <u>E</u> dy | oraz CSS [file://Czysty_kod_XHTML.xhtml] - Nvu<br>cja <u>W</u> idok W <u>s</u> taw F <u>o</u> rmat <u>T</u> abela <u>N</u> arzędzia <u>P</u> omoc |
|----------------|----------------------------------------------------------------------------------------------------|
| -              | Dtwórz Zapisz Publikuj Podolad Kotwica Odnośnik Obrazek Tabela Formularz – Pisownia D                                                             |
| Nagłów         | /ek1                                                                                                    |
| (brak kl       | asy) Zmienna szerokość 🔽 🍳 🕞 🕄 ! II 🚍 🗏 🌬 🕪 🕸 🛣                                                                                                   |
| 1.             | html PUBLIC "-//W3C//DTD XHTML 1.0 Transitional//EN" "http://w</td                                                                                |
| 2.             | <html lang="pl" xmlns="http://www.w3.org/1999/xhtml"></html>                                                                                      |
| з.             | <head></head>                                                                                                    |
| 4.             | <meta <="" http-equiv="content-type" td=""/>                                                                                                    |
| 5.             | <pre>content="text/html; charset=UTF-8" /&gt;</pre>                                                                                               |
| 6.             | <title>XHTML oraz CSS</title>                                                                                                    |
| 7.             |                                                                                                    |
| 8.             |                                                                                                    |
| 9              |                                                                                                    |
| 2.             | < ybody>                                                                                                    |

# **Ówiczenie:**

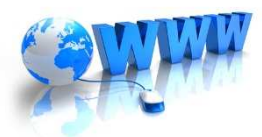

#### 6. Po wpisaniu kodu włącz zakładkę Normalny

| 😳 XHTML oraz CSS [file://Czysty_kod_XHTML.xhtml] - Nvu                                                                                                    |
|----------------------------------------------------------------------------------------------------|
| <u>P</u> lik <u>E</u> dycja <u>W</u> idok W <u>s</u> taw F <u>o</u> rmat <u>T</u> abela <u>N</u> arzędzia Pomoc                                                               |
| Nowy Otvórz Zapisz Publikuj Podgląd Cótwicz Odnośnik Obrazek Tabela Formularz Pisownia Drukuj                                                                                 |
| Nagłówek 1 🖉 🖣 🖉 A* A* B / U 🗄 🗄 🖻 🦉 🖉                                                                                                    |
| (brak klasy) Zmienna szerokość 🔯 🍳 🗒 🖏 ! !! 🚍 🗰 🗱 🕸 🌘 😨 🔅                                                                                                    |
| <pre>1.  2. <html lang="pl" xmlns="http://www.w3.org/1999/xhtml"> 3. <head> 4. <meta 5.="" content="text/html; charset=utf-8" http-equiv="content-type"/></head></html></pre> |
| <pre>6. <title>XHTML oraz CSS</title> 7. <pre>{link rel="stylesheet" href="styl.css" /&gt; 8. </pre></pre>                                                                    |
| <pre>9. <body> 10. <h1 style="text-align: center;"><img 11.="" alt="foto" src="Fotol.jpg"/></h1></body></pre>                                                                 |
| <pre>12. <h1 style="text-align: center;">Nazywam się <i>tu 13. wpisz swoje <span style="color: rgb(255, 0, 0);">imie i 14. nazwisko</span></i><br/>br /&gt;</h1></pre>        |
| 15.  16. <h2 style="text-align: center;">Jestem uczniem <i>tu 17. wpisz <span style="color: rgb(255, 0, 0);">nazwę Twojej</span></i></h2>                                     |
| 18. szkoły<br>br /> 19.  20.<br>br />                                                                                                    |
| <pre>21. <h3>Informatyka <a 22.="" href="http://znow.home.pl/wsip/Informatyka_wstep.pdf">Kliknij 23. tutaj aby przeczytać wstęp</a></h3></pre>                                |
| 24. <hr/><br>25. <ol><br/>26. <li>Nłasność intelektualna w internecie </li></ol>                                                                                              |
| 27. <li>Bezpieczne posługiwanie się komputerem. Korzystanie z<br/>28. sieci komputerowej </li>                                                                                |
| 29. <1>> Stosowanie podejscia algorytmicznego w rozwiązywaniu<br>30. problemów<br>31. <li>&gt; Tworzenie projektów graficznych i prezentacji</li>                             |
| 32. multimedialnych                                                                                                    |
| 🗋 Normalny 🔟 Znaczniki HTML 👩 Źródło 🔍 Podgląd                                                                                                    |

#### Efekt końcowy wykonania ćwiczenia

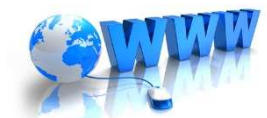

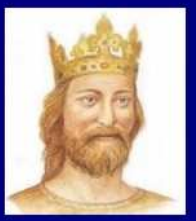

#### Nazywam się *tu wpisz swoje imie i* nazwisko

Jestem uczniem tu wpisz nazwę Twojej szkoły

Informatyka Kilkov, tutaj aby przeczytać wstep

- 1. Własność intelektualna w internecie
- 2. Bezpieczne posługiwanie się komputerem. Korzystanie z sieci komputerowej
- 3. Stosowanie podejścia algorytmicznego w rozwiązywaniu problemów
- 4. Tworzenie projektów graficznych i prezentacji multimedialnych
- 5. Opracowywanie dokumentów o złożonej strukturze
- 6. Projektowanie stron WWW z elemenatmi baz danych
- 7. Rozwiązywanie zadań w arkuszu kalkulacyjnym
- 8. Prawne i społeczne aspekty zastosowań technologii informacyjnej i komunikacyjnej

#### Trochę historii...

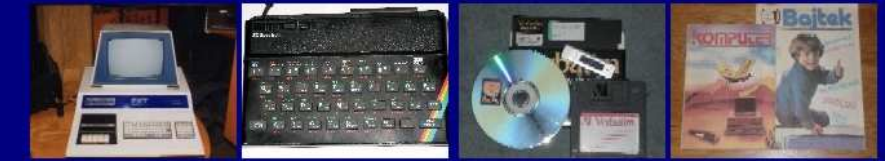

Commodore (1977) ZX Spectrum (1982) Nośniki pamięci

"Bajtek" i "Komputer"

#### Zapisz ćwiczenie